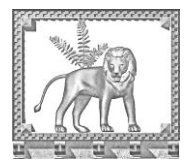

Ordine degli Avvocati di Viterbo

#### CIRCOLARE n. 2-2018

# Gestionale per il deposito degli accordi di negoziazione assistita - https://negoziazione.cnf.it/ – Istruzioni per l'utilizzo

Carissime Colleghe e carissimi Colleghi,

come di certo tutti saprete, il c.d. "decreto giustizia" (d.l. n. 132/2014, convertito nella l. n. 162/2014, in vigore dal 9 febbraio 2015), ha introdotto la procedura di **negoziazione assistita** prevedendola, altresì, come condizione di procedibilità della domanda giudiziale di risarcimento del danno da circolazione di veicoli e natanti e di pagamento a qualsiasi titolo di somme non eccedenti gli € 50.000,00 ove non si tratti di uno dei casi di cui all'art. 5 comma 1-bis del d.lgs 28/2010 (mediazione).

La procedura di negoziazione assistita può essere anche utilizzata per le soluzioni consensuali di separazione personale, cessazione degli effetti civili del patrimonio, scioglimento del matrimonio, e di modifica delle condizioni di separazione e divorzio.

L'art. 11 comma 1 di tale norma **obbliga i difensori** che sottoscrivono l'accordo raggiunto dalle parti, a seguito della convenzione, **a trasmettere la copia della negoziazione al Consiglio dell'Ordine compente** (cioè il Consiglio dell'Ordine Circondariale del luogo ove l'accordo è stato raggiunto, oppure il COA presso cui è iscritto uno degli avvocati).

Il nostro Ordine ha aderito alla piattaforma appositamente creata dal Consiglio Nazionale Forense sia per agevolare a tutti le procedure di deposito, che per fornire una immediata attestazione di adempimento all'obbligo, serbando altresì un archivio dei propri accordi di negoziazione assistita.

Il sistema offre l'ulteriore vantaggio di provvedere automaticamente ad informare a mezzo PEC l'altro difensore dell'avvenuto adempimento così da evitare un doppio deposito.

Per essere abilitati ad utilizzare il sistema, sarà necessario accedere al portale "**Servizio di Negoziazione Assistita**" all'indirizzo: <u>https://negoziazione.cnf.it</u>, appositamente creato dal CNF.

La procedura di registrazione dell'avvocato, ovviamente necessaria solo per il primo accesso, potrà essere eseguita secondo le istruzioni allegate a questa circolare oppure reperibili nell'area "*download*" del nostro sito (<u>www.ordineavvocativiterbo.it</u>).

Successivamente potrete accedere alla piattaforma digitando l'indirizzo: <u>https://negoziazione.cnf.it</u> oppure raggiungendola tramite il collegamento che troverete nel nostro sito (<u>http://www.ordineavvocativiterbo.it</u>).

Cari saluti.

Il Presidente Avv. Luigi Sini

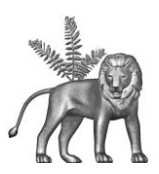

# Gestionale per il deposito degli accordi di negoziazione assistita - https://negoziazione.cnf.it/ – Istruzioni per l'utilizzo

I passaggi dello "STEP 1" che segue, dovranno essere eseguiti una sola volta al momento del primo accesso alla piattaforma del CNF.

Essi sono necessari per registrarsi e fruire di tutti i servizi.

# Consigliamo di stampare e conservare i dati di login (soprattutto la PASSWORD).

## **STEP 1 -ISCRIZIONE-**

- Eseguire il link (anche da www.ordineavvocativiterbo.it)
- oppure digitare l'indirizzo:

https://negoziazione.cnf.it/

Si aprirà la schermata (**n°1**) che segue:

| (← → C @                                 | 🛈 🔒 https://negoziazione.cnf.it                        |                                                                                                    |
|------------------------------------------|--------------------------------------------------------|----------------------------------------------------------------------------------------------------|
| 🌣 Più visitati 🛛 🕖 MERLINI Scuola online | G Google 🚺 Tiscali Home - Adsl, Fi 🕅                   | 🛿 httpwww.ordineavv 🗎 Menu segnalibri 📑 Facebook                                                       |
|                                          |                                                        |                                                                                                    |
| Login<br>Login                           |                                                        | n°1                                                                                                    |
| Home-≫home<br>Cliccare                   | su: " <b>Oppure procedere con</b><br>la registrazione" | Servizio di Negoziazione Assistita<br>Accedere tramite: Login<br>Oppure procedere con la registrazione |

- Cliccare su: "Oppure procedere con la registrazione".

N.B.: se siete già registrati dovrete invece cliccare in alto a sinistra su: "Login"

 Nella schermata che si aprirà (n°2), dovrete compilare TUTTI I CAMPI e cliccare su "Invia".

**N.B.:** è possibile che, nelle fasi iniziali, non troverete il nostro Ordine nell'elenco degli Ordini aderenti, ma non vi preoccupate ed andate avanti perché la procedura prosegue ugualmente.

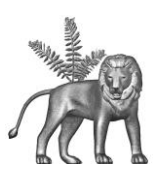

| PEC<br>Ripetere PEC marcoprosperoni@pec<br>Password<br>Ripeti Password<br>CORRESSION<br>Enter Code*: | Cliccare su: " <i>invia</i> " | n°2<br>invia |
|----------------------------------------------------------------------------------------------------|-------------------------------|--------------|
| Assicurarsi di appertenere ad un ordine che ha adento<br>Ordine<br>AGRIGENTO<br>AVELLINO             |                               |              |

- A questo punto, quasi immediatamente, il sistema invierà una mail alla vostra casella di Posta Elettronica Certificata, che avrà come oggetto: "*Conferma iscrizione*".

Apritela e cliccate su: "**Conferma**" (screenshot **n**°**3**).

| 5 0 A                                             |                                                               | Conferma iscrizione - Messaggio (HTML) (Sola lett                                         | ura) |
|---------------------------------------------------|---------------------------------------------------------------|-------------------------------------------------------------------------------------------|------|
| File Messaggi                                     | ♀ ♀ ♀ ♀ ♀ ♀ ♀ ♀ ♀ ♀ ♀ ♀ ♀ ♀ ♀ ♀ ♀ ♀ ♀                         |                                                                                           |      |
| Elimina Archivia                                  | Rispondi Rispondi Inoltra E                                   | Sposta in: ? Al responsabile<br>Messaggio di p V Chiudi<br>Rispondi ed eli Y Crea nuova = |      |
| Elimina                                           | Rispondi                                                      | Azioni rapide 🗔 Sposta                                                                    | a    |
| Nass <no<br>Confern<br/>Messaggio con pri</no<br> | egoziazione.assistita@pec.cnf<br>na iscrizione<br>orità Alta. | it> marcoprosperoni@pec.ordineavvocativite n°3                                            |      |
| per confermare l'                                 | iscrizione seguire il link <u>Co</u>                          | nferma Cliccare su: "Conferma"                                                            |      |

- Subito dopo dovreste essere reindirizzati sulla schermata che segue **(n°4)** ove, per proseguire, cliccherete su: "*Vai al Login*".

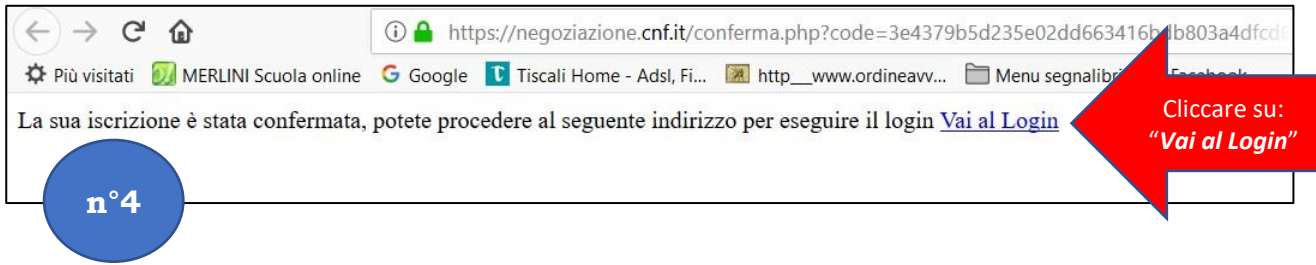

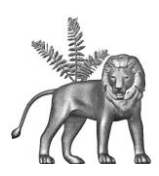

- Si riaprirà nuovamente la pagina iniziale (n°1) ove, questa volta, dovrete cliccare su: "Login" e compilare i campi con la vostra PEC e la Password che avete scelto all'inizio.
- Sempre e solo la prima volta, vi verrà chiesto di completare la vostra anagrafica (screenshot **n°5**).
- Per fare ciò cliccate su: "Compila/Modifica Anagrafica"

| (←) → C' @                                                                           | (1) A https://negoziazione.cnf.it/index.          | php                                                                                                    |
|--------------------------------------------------------------------------------------|---------------------------------------------------|----------------------------------------------------------------------------------------------------|
| 🌣 Più visitati 🕖 MERLINI Scuola online                                               | G Google 🚺 Tiscali Home - Adsl, Fi 🕅              | httpwww.ordineavv 🛅 Menu segnalibri 📑 Facebook                                                                                                    |
| Anagrafica Richieste<br>Compila/Modifica Anagrafica Lista depositi<br>Nuovo Deposito | Account<br>Logoff<br>Cambio Password              | n°5                                                                                                    |
| Home->login<br>Clic                                                                  | care su: " <b>Compila/Modifica</b><br>Anagrafica" | Benvenuto<br>marcoprosperoni@pec.ordineavvocativiterbo.it<br>Login eseguito<br>Compilare Anagrafica prima di procedere<br>con il deposito degli accordi, seguendo il<br>link Compila/Modifica Anagrafica |

- Compilate tutti i campi con i vostri dati, salvate e sarete pronti per ogni futuro deposito.

| (←) → ℃ @                                  | (i) A https://negoziazione.cnf.it/index.php                                |          |
|--------------------------------------------|----------------------------------------------------------------------------|----------|
| 🌣 Più visitati 🕖 MERLINI Scuola online     | 🛛 🕝 Google 『 Tiscali Home - Adsl, Fi 🕅 httpwww.ordineavv 🛅 Menu segnalibri | Facebook |
|                                            |                                                                            |          |
| Anagrafica Richieste                       | Account                                                                    |          |
| Compila/Modifica Anagrafica Lista depositi | Logoff                                                                     |          |
| Nuovo Deposia                              | Callible Fassword                                                          |          |
|                                            | n°6                                                                        |          |
| Home->anagarafica_avvocato                 |                                                                            |          |
|                                            |                                                                            |          |
| *Nome e Cognome                            |                                                                            |          |
| email                                      |                                                                            |          |
| tel                                        |                                                                            |          |
| indirizzo                                  |                                                                            |          |
| pec marcop                                 |                                                                            |          |
| Salva                                      | Cliccare su: " <i>Salva</i> "                                              |          |
|                                            |                                                                            |          |
|                                            |                                                                            |          |

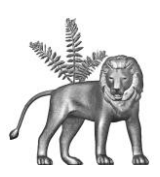

### STEP 2 -UTILIZZO-

- L'utilizzazione ordinaria della piattaforma, è semplice ed intuitiva.
- Dopo il Login si dovrà semplicemente selezionare la voce: "*Nuovo Deposito*", e provvedere con la compilazione dei campi e l'allegazione della scansione del testo dell'accordo in formato \*.pdf (cliccando su: "*carica*").
- È molto utile aggiungere il nome, cognome e PEC del Collega di controparte, in quanto il sistema invierà automaticamente una PEC, ove gli darà comunicazione dell'avvenuto deposito.
- Un click su: "*Salva*", e la procedura di deposito è terminata.

| (←) → C' ŵ                                            | https://negoziazione. <b>cnf.it</b> /index.php                                                              | :<br>(<br>(<br>( |
|-------------------------------------------------------|----------------------------------------------------------------------------------------------------|------------------|
| 🌣 Più visitati 🕖 MERLINI Scuola online 🛛 G Go         | ogle   🚺 Tiscali Home - Adsl, Fi 💹 httpwww.ordineavv 🗎 Menu segnalibri 🛛 🚹 Facebook                         |                  |
|                                                       |                                                                                                    |                  |
| Anoversion Diskinste Acc                              |                                                                                                    |                  |
| Compila/Modifica Anagrafica Lista depositi Logoff     | Cliccare su:                                                                                                | n°7              |
| Nuovo Deposito Cambio                                 | Password "Nuovo Deposito"                                                                                   |                  |
|                                                       | Ndovo Deposito                                                                                              |                  |
| Home->deposito                                        |                                                                                                    |                  |
|                                                       | TRASMISSIONE COPIA ACCORDO DI NEGOZIAZIONE ASSISTITA<br>(art. 11 d.l. n. 132/2014 conv. in l. n. 162/2014)  |                  |
| N. Identificativo dell'accordo NEG-2018-0000000       | Trasmesso al Consiglio dell'Ordine degli avvocati di VITERBO Y Procedura conclusa                           | in data 🎹        |
| con esito negativo 🔘 positivo 🔿                       | Allega il testo dell'accordo in formato PDF (max 10 mb)                                                     |                  |
| O risarcimento del danno da circolazione di veicoli   | e natanti                                                                                                   |                  |
| O Trasporto e sub-trasporto (l. n. 190/2014)          |                                                                                                    |                  |
| O Pagamento a qualsiasi titolo di somme, con valo     | e O inferiore a 50.000 € O uguale o superiore a 50.000 € O indeterminato                                    |                  |
| O Separazione personale                               | $\bigcirc$ CON figli minori o non autosufficienti $\bigcirc$ SENZA figli minori o non autosufficienti       |                  |
| O Cessazione degli effetti civili del matrimonio      | $ m \bigcirc$ CON figli minori o non autosufficienti $ m \bigcirc$ SENZA figli minori o non autosufficienti |                  |
| O Scioglimento del matrimonio                         | $\bigcirc$ CON figli minori o non autosufficienti $\bigcirc$ SENZA figli minori o non autosufficienti       |                  |
| O Modifica delle condizioni di separazione            | $ m \bigcirc$ CON figli minori o non autosufficienti $ m \bigcirc$ SENZA figli minori o non autosufficienti |                  |
| O Modifica delle condizioni di divorzio               | O CON figli minori o non autosufficienti O SENZA figli minori o non autosufficienti                         |                  |
| O Altro contenzioso                                   |                                                                                                    |                  |
| Avvocati (diversi dal depositante) che assistono le p | arti, ai quali trasmettere la documentazione inerente l'avvenuto deposito dell'accordo                      |                  |
| Nome e Cognome                                        | Pec                                                                                                    |                  |
|                                                       | Aggidingi                                                                                                   |                  |
| Note                                                  |                                                                                                    |                  |
|                                                       |                                                                                                    |                  |
| Accordo Trasmesso dall'avvocato                       | Marco Prosperoni                                                                                            |                  |
|                                                       |                                                                                                    |                  |
|                                                       |                                                                                                    |                  |
|                                                       | Salva Clicca su: "                                                                                          | 'Salva"          |
|                                                       |                                                                                                    |                  |
|                                                       |                                                                                                    |                  |

**N.B.:** in questa schermata, in alto, avrete sempre a disposizione la "**Lista dei depositi**", ove troverete sempre tutti i depositi che avete effettuato e la documentazione probante l'avvenuto adempimento dell'obbligo.